## 済生館 無料 WIFI 利用ガイド (設定方法)

Wifi 設定画面に電波が届く場所(1 階、2 階外来待合)
だと下記のような SSID が表示されますので該当 SSID をクリック

1 階外来・・・saiseikan-free1 gまたは a 2 階外来・・・saiseikan-free3 gまたは a

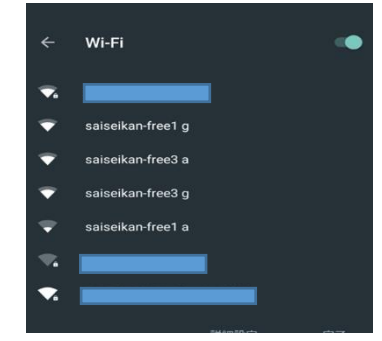

② フリースポットの利用規約をお読みいただき、同意するにチェック

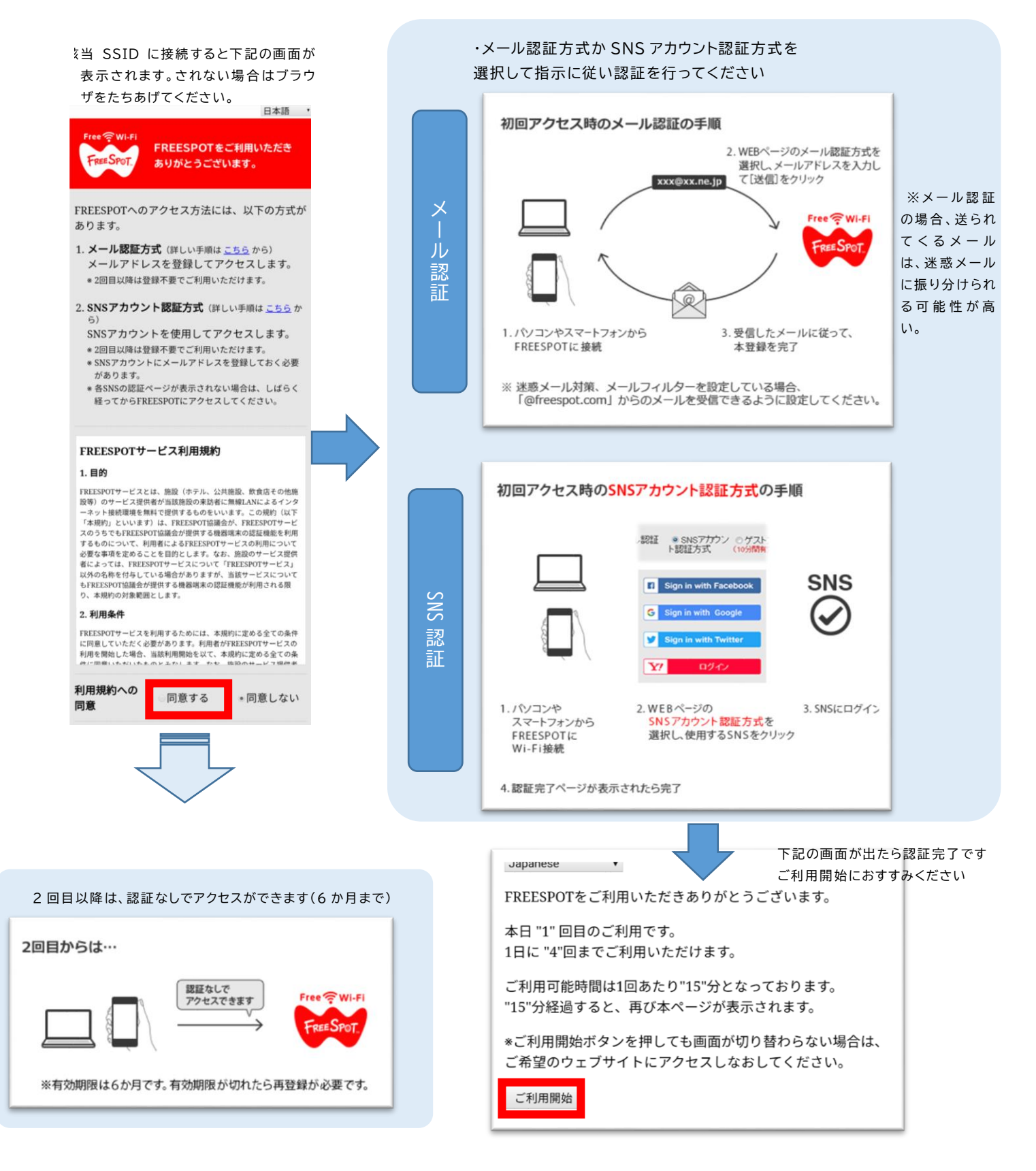